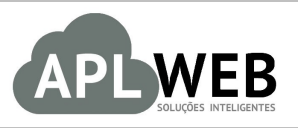

# PROCEDIMENTO OPERACIONAL PADRÃO - POP

| Gestor                            |                                       |                        |            |
|-----------------------------------|---------------------------------------|------------------------|------------|
| Procedimento                      | Faturamento enviando um pedido comple | to e emitindo boleto   |            |
| MÓDULO/MENU FIN                   | ANCEIRO                               | Data de Publicação     | 12/11/2015 |
| SISTEMA APLWEB<br>DEPARTAMENTO(S) | COMERCIAL/FATURAMENTO/EXPEDICÂO       | Data da Revisão        | 21/05/2018 |
| APLWEB SOLUÇÕES                   | INTELIGENTES                          | Versão do Documento Nº | 2.0        |

### 1. Descrição

Este Procedimento Operacional Padrão define as etapas necessárias para faturar todos os itens de um determinado pedido no APLWeb.

### 2. Responsáveis:

Relacionar abaixo as pessoas que detém papel primário no POP, dentro da ordem em que a atividade é executada, preferencialmente incluir dados de contato como e-mail e telefone.

## a. LISTA DE CONTATOS:

| Nº | Nome        | Telefone | e-mail |
|----|-------------|----------|--------|
| 1  | Titular:    |          |        |
| T  | Substituto: |          |        |
| 2  | Titular:    |          |        |
| Z  | Substituto: |          |        |

#### 3. Requisitos:

É necessário está conectado com um usuário e senha que tenha permissão para acessar as opções abaixo descritas. É necessário que o pedido esteja devidamente cadastrado e com o status *A Faturar*.

## 4. Atividades:

Abaixo estão os passos necessários para entrada criação e acompanhamento do fluxo do pedido até a liberação de crédito e liberação para faturamento.

**Passo 1.** Primeiro localize o pedido cadastrado no APLWeb. O pedido pode ser localizado como foi mostrado no **POP Nº: 1511.0016**, onde demonstra os filtros da *Lista* de Pedidos. Mas você pode também selecionar no menu do topo *Financeiro*, no grupo de opções *Pedidos por Faturar*. Ele já abrirá a consulta de *Lista* de pedidos, listando todos os pedidos com o status *A Faturar*.

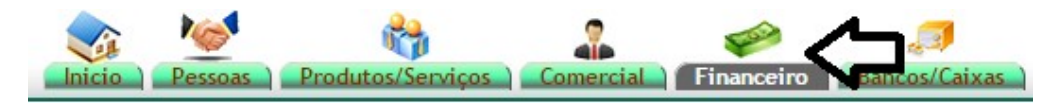

| Faturas a Clientes      |   |
|-------------------------|---|
| Nova Fatura             |   |
| A Prazo                 |   |
| Pendentes               |   |
| Pagamentos              |   |
| Relatórios              |   |
| Escrita Fiscal          |   |
| Estatísticas            |   |
| Análise de Faturamento  |   |
| Planejamento Mensal     |   |
| Baixa Contas a Receber  |   |
| Inutilizar NF-e         |   |
| Gerenciador NFe         |   |
| Importar TOTVs          |   |
|                         |   |
| Pedidos por Faturar     |   |
|                         |   |
|                         |   |
| Notas Fiscais de Servic | 0 |
| Nova NFS-e              |   |
| Lista                   |   |
| Escrita Fiscal          |   |

Ao clicar na opção irá ser exibida a lista com os últimos pedidos criados em ordem decrescente.

|              |        |                    |         |                   | Detalhado po              | or Pedidos 🔹             |                 |             |                |              |              |          |       |              |               |
|--------------|--------|--------------------|---------|-------------------|---------------------------|--------------------------|-----------------|-------------|----------------|--------------|--------------|----------|-------|--------------|---------------|
| Ref. 🕶       | Ve     | ndedor             |         | Representante 🖡   | Pessoa                    | Ref.Cliente              |                 | Data Pedido |                |              | Data         | de Envio |       | Situa        | ção Cadastral |
|              |        |                    | T       |                   | x v                       |                          |                 |             | A              |              |              | A        |       | AF           | aturar 🔻      |
|              | Prazo: | v 😭                | Forma:  | v 😭               | Pedidos Consignados ?     | Pedidos Transferencias   | ? Grupos de Emp | oresas:     |                | •            | Pesquisar    |          |       |              |               |
|              | Ref ·  |                    | Canaala | des persielment   | - 2                       | Estilo                   | Todos V         |             | 0              | rigem: Todo  |              |          |       | •            |               |
|              | i toi  |                    |         | ados parcialmente | er                        |                          |                 |             | •              | ingenin rooo |              |          |       |              |               |
|              |        |                    |         |                   | Clique aqui para selecion | ar Estoque/Filiais/Lojas |                 |             |                |              |              |          |       |              |               |
|              |        |                    |         |                   | Clique aqui para sel      | ecionar a Coleção        |                 |             |                |              |              |          |       |              |               |
| Ref. 🕶       |        | Vendedor 💌         |         | Pessoa 🛹          |                           | Ref.Cliente              | 🕶 Data Pedido 🕶 | Tempo 🕶     | Ult.Envio      | Tot.Peças    | Total 🕶 🔺    | Desc.    | Canc. | Valor        | Atend. St.    |
| D PV00002553 |        | NAO INFORMADO      |         |                   | IAL                       |                          | 09 Maio 2018    | 12 (        | 09 Maio 2018   | 49,5         | 915,75       | 0,00     | 0,00  | 915,75       | 0 % 🖂         |
| D LJ00001523 |        | 003 PATRICIA       |         | TASSIA CIRTO FER  | RRAZ ME                   |                          | 09 Maio 2018    | 12 (        | 1              | 2            | 537,60       | 0,00     | 0,00  | 537,60       | 0 % 🔁         |
| D PV00002542 |        | 001 FABRICA ALPELO |         | ICOMM GROUP S.A   | 4                         | etiquetas                | 09 Maio 2018    | 12 (        | 09 Maio 2018   | 1298         | 649,00       | 0,00     | 0,00  | 649,00       | 0 % 🖂         |
| D LJ00001515 |        | NAO INFORMADO      |         | FABRICA ALPELO    |                           |                          | 08 Maio 2018    | 12 (        | 08 Maio 2018   | 10776        | 758.257,52   | 0,00     | 0,00  | 758.257,52   | 0 % 🖂         |
| D LJ00001514 |        | NAO INFORMADO      |         | FABRICA ALPELO    |                           |                          | 08 Maio 2018    | 12 (        | 08 Maio 2018   | 13059        | 1.035.742,43 | 0,00     | 0,00  | 1.035.742,43 | 0 % 🖂         |
| D LJ00001509 |        | 015 INGRID         |         | DALVA DUARTE      |                           |                          | 08 Maio 2018    | 13 (        | 1              | 14           | 2.643,20     | 0,00     | 0,00  | 2.643,20     | 0 % 🔁         |
| D LJ00001498 |        | 010 ANA.           |         | PARALELO          |                           |                          | 08 Maio 2018    | 13 (        | 1              | 12           | 1.305,60     | 0,00     | 0,00  | 1.305,60     | 0 % 🖂         |
| D LJ00001466 |        | 010 ANA.           |         | THAQUINHOS ART    | ESANATOS E PRESE          |                          | 07 Maio 2018    | 14 (        | 1              | 21           | 2.124,80     | 0,00     | 0,00  | 2.124,80     | 0 % 🖂         |
| D LJ00001424 |        | 002 KARINA.        |         | tv omega          |                           |                          | 04 Maio 2018    | 17 (        | 04 Maio 2018   | 12           | 919,60       | 0,00     | 0,00  | 919,60       | 0 % 🖂         |
| D PV00002514 |        | NAO INFORMADO      |         | RAFAEL COUTINH    | O DE MELO SERRAN          |                          | 04 Maio 2018    | 17 (        | 04 Maio 2018   | 45           | 4.534,00     | 453,40   | 0,00  | 4.080,60     | 100 % 🔁       |
| D PV00002513 |        | 001 FABRICA ALPELO |         | MAIBI HELENA REI  | ICHMANN MAGALHA           |                          | 04 Maio 2018    | 17 (        | 04 Maio 2018   | 30           | 3.784,00     | 378,40   | 0,00  | 3.405,60     | 100 % 🖂       |
| D PV00002510 |        | NAO INFORMADO      |         | RAFAEL COUTINH    | O DE MELO SERRAN          |                          | 04 Maio 2018    | 17 (        | 1 04 Maio 2018 | 33           | 4.000,40     | 400,04   | 0,00  | 3.600,36     | 100 % 🖂       |
| D PV00002508 |        | 001 FABRICA ALPELO |         | MARCIA MELLO CO   | OMERCIO DE ROUPA          |                          | 04 Maio 2018    | 17 (        | 04 Maio 2018   | 110          | 11.654,00    | 1.165,40 | 0,00  | 10.488,60    | 100 % 🖂       |
| D LJ00001353 |        | NAO INFORMADO      |         | TABRICA ALPELO    |                           |                          | 30 Abril 2018   | 21 (        | 1              | 400          | 5.033,74     | 0,00     | 0,00  | 5.033,74     | 0 %           |
| D PV00002479 |        | NAO INFORMADO      |         | LUZA CALCADOS     | E CONFECCOES LTDA         |                          | 30 Abril 2018   | 21 (        | 30 Abril 2018  | 1            | 228,80       | 0,00     | 0,00  | 228,80       | 0 % 🖸         |
| D PV00002478 |        | NAO INFORMADO      |         | STILO LIVRE MOD   |                           |                          | 30 Abril 2018   | 21 (        | 30 Abril 2018  | 2            | 137,60       | 0,00     | 0,00  | 137,60       | 0 % 🖸         |
| D PV00002477 |        | 005 HELENA         |         | ERNEST CONFECT    | TDA                       |                          | 30 Abril 2018   | 21 (        | 30 Abril 2018  | 1            | 51,68        | 0,00     | 0,00  | 51,68        | 0 % 🖂         |
| D PV00002476 |        | 005 HELENA         |         | BERNEST CONFECT   | ITDA                      |                          | 30 Abril 2018   | 21 (        | 30 Abril 2018  | 1            | 47,33        | 0,00     | 0,00  | 47,33        | 0 % 🖸         |
| D PV00002475 |        | NAO INFORMADO      |         | SIRLENE A. DE LIN | IA ZANATA                 |                          | 30 Abril 2018   | 21 (        | 30 Abril 2018  | 1            | 118,80       | 8,32     | 0,00  | 110,48       | 0 % 🖸         |

Existem algumas opções de filtro disponíveis para facilitar a localização, como as mostradas abaixo. Após encontrar o pedido desejado, clique em sua referência para que a ficha seja aberta.

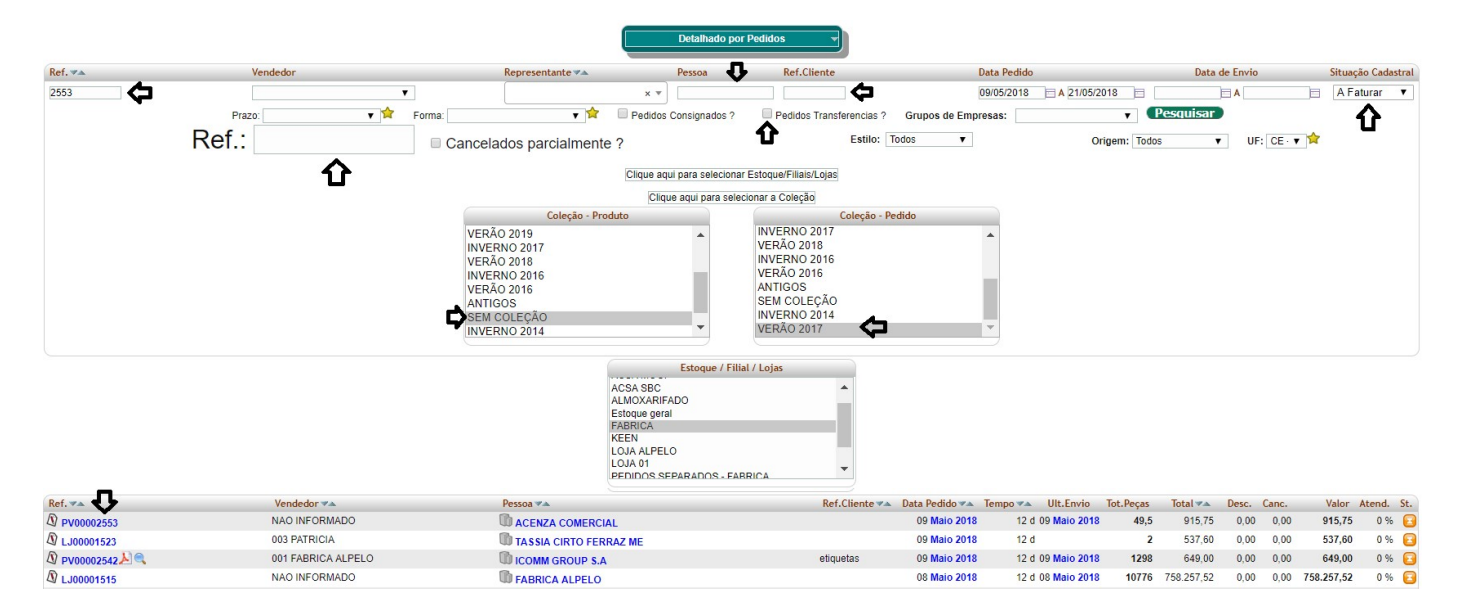

**Passo 2.** Na ficha do pedido clique no botão *Criar Fatura*. Ele irá criar um *Rascunho* de uma Fatura. Mudamos o tipo ou prazo de pagamento para *30/60/90* e a forma de pagamento para *Boleto* para mostrar ainda neste documento o procedimento de emissão de boletos direto da Fatura.

| Ref.                                                                                                    | LJ00001514                                      |                           |                              |                   |                                           |
|----------------------------------------------------------------------------------------------------|-------------------------------------------------|---------------------------|------------------------------|-------------------|-------------------------------------------|
| Ref. Cliente                                                                                                    |                                                 |                           |                              |                   |                                           |
| Pessoa                                                                                                    | FABRICA ALPELO                                  |                           |                              |                   |                                           |
| Descontos                                                                                                    | Este cliente não tem Descontos relativos por de | fault. Este cliente não f | em mais Descontos fixos disp | oníveis.          |                                           |
| /endedor                                                                                                    | 2 0 - NAO INFORMADO                             |                           |                              |                   | Estoque/Fillal/Loja 🌌 14 - SANTA CATARINA |
| Representante                                                                                                    | Representante (NÃO INFORMADO NO PEDID           | 0)                        |                              |                   | Colecao 📝                                 |
| Data                                                                                                    | 08 Maio 2018                                    |                           |                              |                   |                                           |
| Data de entrega                                                                                                    | 2                                               |                           |                              |                   | Observação :                              |
| lipo de Pagamento                                                                                                    | A Vista                                         |                           |                              |                   |                                           |
| orma de Pagamento                                                                                                    | Dinheiro                                        |                           |                              |                   |                                           |
| Disponibilidade                                                                                                    |                                                 |                           |                              |                   |                                           |
| onte                                                                                                    |                                                 |                           |                              |                   |                                           |
| /alor                                                                                                    |                                                 |                           |                              | 1.035.742,43      | 13 Real Nota Privada :                    |
| alor do ICMS                                                                                                    |                                                 |                           |                              | 0,00              | 00 Real                                   |
| rete                                                                                                    |                                                 |                           |                              | 0,00              | 00 Real                                   |
| otal                                                                                                    |                                                 |                           |                              | 1.035.742,43      | 3 Real                                    |
| onsignado ?                                                                                                    | NÃO                                             |                           |                              |                   |                                           |
| ransferência ? (Não Recebida) 🛆                                                                                                    | NÃO                                             |                           |                              |                   |                                           |
| upom Fiscal ?                                                                                                    | SIM                                             |                           |                              |                   |                                           |
| stilo                                                                                                    |                                                 |                           |                              |                   |                                           |
| otal de Peças                                                                                                    | 13059                                           |                           |                              |                   |                                           |
| otal de SKU's                                                                                                    | 9                                               |                           |                              |                   |                                           |
| ituação Cadastral                                                                                                    | A Faturar                                       |                           |                              |                   |                                           |
| Deserieño                                                                                                    |                                                 | ICHS                      | Proce Unit Ouget 1           | Doso Valos Total  |                                           |
|                                                                                                    |                                                 | icins                     | rieço onic. Quanc. I         | Jesc. valor local |                                           |
| 4020002700138 - JAQUETA DUCK DOV<br>RETO / 38                                                                                       | WN ACINTURADA                                   | 0%                        | 86,26 1995 🖉 🗸               | 172.086,10        | 9                                         |
| 4020001400138 - JAOUETA DUCK DOV                                                                                                    |                                                 |                           | 05.40                        | 407.070.00        |                                           |
| RETO / 38                                                                                                    | NAMOET BONDADO                                  | 0%                        | 85,46 1604 4                 | 137.078,39        | 8                                         |
| 4020001300138 - JAQUETA DUCK DOV                                                                                                    | VN CAPUZ                                        | 096                       | 02.66 D .                    | 121 502 01        | 7                                         |
| RETO / 38                                                                                                    |                                                 | 076                       | 32,00 1592 4                 | 131.392,01        |                                           |
| 0020023900138 - JAQUETA ALP DUCK                                                                                                    | DOWN MGA DESTACAVEL                             | 00/                       | 70.20                        | 40,000,00         | ¢                                         |
| RETO / 38                                                                                                    |                                                 | 076                       | 19,20 251 4                  | 19.693,03         | 0                                         |
| 4020000300138 - JAQUETA DUCK DOV                                                                                                    | VN TRIANGULO                                    | 097                       | 07.60 ···· D                 | 00 200 00         | 5                                         |
| RETO / 38                                                                                                    |                                                 | 0%                        | 81,09 1008 K V               | 88.388,08         | 5                                         |
| 0020412100138 - JAQUETA DUCK DOV                                                                                                    | VN MANGA REMOVÍVEL                              | 007                       | 02.50                        | 165 335 31        | 1                                         |
| RETO / 38                                                                                                    |                                                 | 0%                        | 62,58 2002 2 1               | 105.325,31        | 4                                         |
|                                                                                                    | ZIGZAG COM PELO CAPUZ - Ref.: SFI18JQ031        | 096                       | 75.62 4407 0                 | 83 716 84         | 3                                         |
| 0020384700138 - JAQUETA PADDING 2                                                                                                   |                                                 | 070                       | 10,00 1107 41 7              | 03.710,04         | 3                                         |
| 0020384700138 - JAQUETA PADDING 2<br>RETO / 38                                                                                      |                                                 | 0.01                      | 71.08 4004 1                 | 72 053 40         | 2                                         |
| 0020384700138 - JAQUETA PADDING 2<br>RETO / 38<br>0020424100146 - JAQUETA FAKE DOW                                                  | /N CAPUZ REMOVIVEL                              | 100-                      |                              | 16.000.40         | 2                                         |
| 0020384700138 - JAQUETA PADDING 2<br>RETO / 38<br>0020424100146 - JAQUETA FAKE DOW<br>RETO / 46                                     | /N CAPUZ REMOVIVEL                              | 0%                        | 11,30 1001 4 7               |                   |                                           |
| 0020384700138 - JAQUETA PADDING 2<br>RETO / 38<br>0020424100146 - JAQUETA FAKE DOW<br>RETO / 46<br>0020424000138 - JAQUETA ALP FAKE | IN CAPUZ REMOVIVEL                              | 0%                        | 66 27 - un D                 | 165 600 19        |                                           |

<u>OBS</u>: Todas as informações da negociação cadastrada no pedido serão levadas para a Fatura. Informações como descontos do cliente, loja ou filial de origem do pedido, vendedor ou representante a ser comissionado, data de entrega prevista, prazo e forma de pagamento, observação sobre o pedido, dados financeiros do cliente para análise de crédito e todos os itens do pedido com informações do produto, tabela de preços, quantidades e valor total.

**Passo 3.** No *Rascunho* da Fatura já vem preenchido com as informações que foram cadastradas no pedido como prazo e forma de pagamento assim como também os itens do pedido. Então basta informar o Tipo da Fatura que já vem por padrão Fatura Normal, a data de emissão da Fatura esta vem vazia, se for algum endereço de entrega diferente informa-lo.

| Ref.                  | Rascunho                                                                                                    |                                            |                                         |                                                       |                   |       |
|-----------------------|----------------------------------------------------------------------------------------------------|--------------------------------------------|-----------------------------------------|-------------------------------------------------------|-------------------|-------|
| Cliente               | FABRICA ALPELO                                                                                                    |                                            |                                         |                                                       |                   |       |
| Tipo                  | <ul> <li>Fatura Normal </li> <li>Depositar Fatura </li> <li>Fatura Romaneio Di</li> <li>Fatura Outros </li> <li>Fatura Outros </li> <li>Fatura Simples </li> <li>Fatura Retificativa da</li> <li>Nota de Crédito para la</li> </ul> | gite a referência da f × v 🕄               | €<br>1                                  |                                                       |                   |       |
| Descontos             | Este cliente não tem Des                                                                                                    | contos relativos por default. Este cliente | e não tem mais Descontos fixos disponív | veis.                                                 |                   |       |
| Nível de Preços       | 1 💌                                                                                                    |                                            |                                         |                                                       |                   |       |
| Data                  | Agora                                                                                                    |                                            |                                         |                                                       |                   |       |
| Endereço de Envio     | <ul> <li>Adicionar Endered</li> </ul>                                                                                                    | eço                                        |                                         |                                                       |                   |       |
| Tipo de Pagamento     | A Vista                                                                                                    |                                            |                                         |                                                       |                   |       |
| Forma de Pagamento    | Dinheiro                                                                                                    | v 🚖                                        |                                         |                                                       |                   |       |
| Natureza da Operação: | 6101 - VENDA DE PROI                                                                                                    | DUCAO DO ESTABELECIMI                      |                                         |                                                       |                   |       |
| Especie da Nota:      | NF-e 🔻                                                                                                    |                                            |                                         |                                                       |                   |       |
| Observação            |                                                                                                    |                                            |                                         | //                                                    |                   |       |
| Estoque/Filial/Loja   | SANTA CATARINA                                                                                                    | <b>▼</b> <sub>1</sub>                      |                                         |                                                       |                   |       |
| Centro de Custo       | •                                                                                                    |                                            |                                         |                                                       |                   |       |
| Desconto Especial     | 0 %                                                                                                    |                                            |                                         |                                                       |                   |       |
| Doc. Origem Comercial | LJ00001514                                                                                                    |                                            |                                         |                                                       |                   |       |
| Valor                 | 1.035.742,43                                                                                                    |                                            |                                         |                                                       |                   |       |
|                       | 007.00                                                                                                    | Dados                                      | s de Situação Tributária da NF-e        |                                                       |                   |       |
| Produtos e Serviços   | CSTIPI: 51                                                                                                    | CST PIS: 01                                | Criar Rascunho                          | Aliq. PIS: <u> 0.65</u>  %<br>a a criação do rascunho | Aliq. CUFINS: 3 % |       |
| Ref.                  |                                                                                                    | Descrição                                  | ICMS                                    | Preço Unit.                                           | Quant.            | Desc. |
| 4020002700138         |                                                                                                    | PRETO / 38                                 | 0%                                      | 86,26                                                 | 1995              | 0%    |
| 4020001400138         |                                                                                                    | PRETO / 38                                 | 0%                                      | 85,46                                                 | 1604              | 0%    |

## Detalhamento dos campos do Rascunho

**Ref.(\*):** Será criado automaticamente pelo sistema após confirmar o rascunho.

**Cliente(\*):** Cliente selecionado no pedido.

**Tipo(\*):** Informe o tipo de Fatura. Cada tipo de Fatura tem uma característica particular.

**Fatura Normal:** Esta é uma fatura tradicional, onde ao ser confirmada baixa o estoque e dependendo se seu prazo gera ou não o financeiro.

**Depositar Fatura:** É um deposito antecipado do cliente.

Fatura Romaneio: É uma Fatura sem valor fiscal ou contábil.

**Fatura Outros:** Faz a mesma coisa que a Fatura Normal, mais não baixa os produtos no estoque. **Fatura Simples:** Faz a mesma coisa que a Fatura Normal, mais não aparece em nenhuma consulta de vendas.

Fatura Retificativa da Fatura: Serve para retificar ou corrigir uma fatura anterior.

**Nota de Crédito para corrigir a Fatura:** Nota de crédito para ser usada pelo cliente como um desconto, bonificação ou crédito por avaria de mercadorias.

**Descontos:** Mostra se houver os descontos relativos e fixos que o cliente tenha em seu cadastro ou venda do pedido.

**Nível de Preços:** O sistema irá sugerir o que estiver cadastrado nos dados comerciais do cliente, mais irá permitir você escolher. Vem como padrão o negociado no pedido.

Data(\*): Data da emissão da Nota Fiscal Eletrônica.

**Endereço de Envio[\*]:** Se existir cadastros de endereços irá permitir você escolher um. Permite ainda que você adicione um endereço clicando no link *Adicionar Endereço*.

**Tipo de Pagamento:** Prazo de pagamento do pedido, se houver informado nos dados comerciais do cliente ele irá sugerir. O prazo deverá está previamente cadastrado no sistema.

**Forma de Pagamento:** Forma de pagamento do pedido, se houver a informação nos dados comerciais do cliente ele irá sugerir. A forma também deverá está previamente cadastra no sistema.

**Natureza da Operação[\*]:** Código da Natureza de Operação da Nota Fiscal. Permite consulta pela descrição ou pelo código.

Espécie da Nota [\*]: Campo espécie da NF-e.

**Observação:** Campo para observação publica que será visualizado no DANFE como *Dados Adicionais*.

**Estoque/Filial/Loja[\*]:** Deve ser informado a Loja de onde será dado baixa as quantidades do pedido quando for faturado.

**Centro de Custo[\*]:** Setor ou centro de custo da empresa.

**Desconto Especial:** Percentual de desconto especial que será dado em todos os itens do pedido.

**Doc. Origem Comercal:** Mostra o documento de origem.

Valor: Valor total da Fatura.

**Projeto[\*]:** O projeto aparece em vários documentos como orçamentos, contratos, pedidos e faturas porém é necessário o módulo está habilitado. E o projeto tem que ser cadastrado para o Cliente para que possa ser relacionado nesses documentos.

**Nota Privada[\*]:** Similar ao campo de observação porém só é visualizado mediante permissões do usuário. É neste campo onde são colocados automaticamente os dados para serem utilizados para análise de crédito e como já foi dito é necessário permissão para visualizar.

(\*): Os campos obrigatórios já vêm preenchidos pelo sistema, exceto a data de emissão que precisa ser informada.

[\*]: São campos que para aparecer dependem de permissões do usuário ou de parâmetros de módulos do APLWeb.

|                     |             | Dado        | s de Situação Tributária da NF-e |                   |                   |
|---------------------|-------------|-------------|----------------------------------|-------------------|-------------------|
| C.S.T. do ICMS: 060 | CST IPI: 53 | CST PIS: 01 | CST COFINS: 01                   | Aliq. PIS: 0.65 % | Aliq. COFINS: 3 % |
|                     |             | 5           | Criar Rascunho                   |                   |                   |

Os Dados de Situação tributária da NF-e assim como o campo observação e natureza de operação já podem ser preenchidos automaticamente se estiverem devidamente configurados no APLWeb. Os campos CST do ICMS, CST do IPI, CST do PIS, CST do COFINS, Aliq. PIS e Aliq. COFINS também são previamente configurados, mas existe alguns tipos de emissão de notas com natureza de devolução ou retorno que dependendo do regime tributário tanto do emitente quanto do destinatário podem ser alterados. Então essas informações devem ser consultadas de seu profissional de contabilidade da sua empresa.

**Passo 4.** Informar os dados da transportadora e confirmar na Fatura. Se não houver dados de transportadora a serem colocados então pode pular esse passo.

| Fatura a Cliente Fic                      | cha Fatura Cont    | atos da Fatura Notas Document  | os Los     |          |               |                |                            |                 |                  |                   |                      |                 |                 |         |       |
|-------------------------------------------|--------------------|--------------------------------|------------|----------|---------------|----------------|----------------------------|-----------------|------------------|-------------------|----------------------|-----------------|-----------------|---------|-------|
| Numero da Fatura                          |                    | (PROV117269)                   |            |          |               |                |                            |                 |                  |                   |                      |                 |                 | (       | 30    |
| Numero da Nota Fiscal                     |                    | 2 002234                       |            |          |               |                |                            |                 |                  |                   |                      |                 |                 |         |       |
| Pessoa                                    |                    | FABRICA ALPELO (Out            | ras fatur  | as)      |               |                |                            |                 |                  |                   |                      |                 |                 |         |       |
| Vendedor/Representante                    |                    | 2 0 - NAO INFORMADO            |            | ,        |               | C. Custo       | 2 - 02                     | LOJA ALPEL      | D                |                   |                      |                 |                 |         |       |
| Representante                             |                    | Representante (NÃO INFORM      | ADO NA     | FATURA   | A)            |                |                            |                 |                  |                   |                      |                 |                 |         |       |
| Tipo de Documento                         |                    | Fatura Normal                  |            |          |               | Estoque/Filia  | I/Loja                     |                 | 2                | 14 - SANTA CATA   | RINA                 |                 |                 |         |       |
| Descontos                                 |                    | Este cliente não tem Descontos | s relativo | s por de | fault. Este c | liente não tem | mais Desc                  | ontos fixos dis | poníveis - Adici | onar Desconto Fi  | xo                   |                 |                 |         |       |
| Data                                      |                    | 🌌 22 Maio 2018                 |            |          |               |                |                            |                 |                  | Pagamentos        | Tipo pgto.           | Juros           | Desc.           | Va      | lor   |
| Data limite de Pagamento                  |                    | 22 Maio 2018                   |            |          |               |                |                            |                 |                  | là nag            | as (som not          | Valor<br>Valor  | Faturado: 1.0   | 35.742, | 43    |
| Tipo de Pagamento                         |                    | 🌌 A Vista                      |            |          |               |                |                            |                 |                  | Ja pag            | as (sem nou          | Falta           | a a Pagar : 1.0 | 35.742  | 43    |
| Forma de Pagamento                        |                    | 🖉 Dinheiro                     |            |          |               |                |                            |                 |                  |                   |                      |                 |                 |         |       |
| Valor Total                               |                    |                                |            |          |               | 1.035.7        | 42,43 Rea                  | d.              |                  |                   |                      |                 |                 |         |       |
| Valor Final                               |                    |                                |            |          |               | 1 035 7        | 0,00 Rea<br>42 43 Rea      | 1               |                  | -                 |                      |                 |                 |         |       |
| Situação Cadastral                        |                    | Rascunho (A Confirmar)         |            |          |               |                |                            |                 |                  |                   |                      |                 |                 |         |       |
| Chave / COO (Quando De                    | volução)           | 2                              |            |          |               |                |                            |                 |                  |                   |                      |                 |                 |         |       |
| Natureza da Operação:                     |                    | 2 6101 - VENDA DE PRODUCA      |            |          |               | Entrada / Sai  | ida:                       | Saida           |                  | Espécie da Nota:  | NE-e                 |                 |                 |         |       |
| Natureza da Operação.                     |                    |                                | J DO LO    | nADELL   |               |                |                            |                 |                  |                   |                      |                 |                 | _       |       |
| Razão Social / Nome Moto                  | orista:            | 20                             |            | Dad      | los do Trar   | Nat. One       | volumes                    | transportado    | 15               | Tipo Frete        | Der -                | onta do dostina | tário/remotente |         |       |
| Endereco:                                 |                    | 20                             |            |          |               | Municipio:     |                            |                 |                  | UF.               | Por o                | onta do destina | tan0/remetente  |         |       |
| Nome da Marca:                            |                    |                                |            |          |               | Volumes:       |                            |                 |                  | Especie           |                      |                 |                 |         |       |
| Placa:                                    |                    | ALPELU                         |            |          |               | UE da Placa    |                            |                 |                  | ANTT:             |                      |                 |                 |         |       |
| Quantidade de Volumes:                    |                    | <i>≝</i><br>≱ 10050            |            |          |               | Peso Brute:    |                            |                 |                  | Peso Liquido:     |                      | K-              |                 |         |       |
| Quantidade de volumes.                    |                    | Z 13059                        |            |          | Dadaa da      | CSTe de ICM    | 0,00                       | ) Kg            |                  | reso Liquido.     | 0,00                 | Kg              |                 |         |       |
| CST do ICMS                               | CST do IPI         | IPI BC ICMS                    |            | Enguad   | LIPI          | CSIS COICM     | do PIS                     | e COFINS        | CST do COFIN     | S Alia            | PIS                  | Ali             | a, COFINS       |         |       |
| 020                                       | 51                 | Não                            |            |          |               | 01             |                            |                 | 01               | 0,65              |                      | 3,0             | ó               |         |       |
| Seguro                                    | Frete              | Desnesas                       |            | Base S   | ubst trib     | Valo           | a FISCALE<br>or Subst. tri | h               | Importação       | Tota              | LIPI                 | Tot             | tal da Nota     |         |       |
| 0,00                                      | 0,00               | 0,00                           |            | 0,00     | abot. and.    | 0,00           | )                          |                 | 0,00             | 0,00              | )                    | 1.0             | 35.742,43       |         |       |
| (1.0.1. D.1. D.1. D.1. D.1. D.1. D.1. D.1 |                    |                                |            |          | Dad           | los dos Prod   | utos da N                  | IF-e            |                  |                   |                      | 151(0/)         |                 |         |       |
| Adicionar nova inna - Pr                  | rodutos/serviços   | para venda                     |            |          | 0.5.1.        | CFUP. I        | CMS                        | Preço Unit.     | Quant. U         | nd. Desc.         | CSI                  | IPI(%)          | Red. Dase(%)    | -       | -     |
|                                           |                    |                                |            | C        | 020           | 6101           | 0% + 🔻                     | 0,00            | 1 PC             | <b>v</b> %        | 51                   | 0 %             | 0 %             | Adicio  | mar   |
| December                                  |                    |                                | OFT        | 650D     | ICHC 1        | Dan en 11min   | 0                          | 11-1            | Deep             |                   | ad <b>B</b> asa (9/) | Malas Tatal     |                 |         |       |
| Descrição                                 |                    |                                | CST        | CFUP     | ICMS I        | Preço Unit.    | Quant.                     | Und.            | Desc. (          | .51 IPI(%) R      | ed. base(%)          | valor lotal     |                 | -       |       |
| PRETO / 38                                | UETA ALP FAKE      | DOWN CAPUZ REMOVIVEL           | 200        | 6102     | 4%            | 66,27          | 2499                       | PC              |                  | 51 0              | (                    | 0 165.609,18    |                 | a.      | ⊞ 1   |
| 0020424100146 - JAQ<br>PRETO / 46         | UETA FAKE DOW      | IN CAPUZ REMOVIVEL             | 200        | 6102     | 4%            | 71,98          | 1001                       | PC              |                  | 51 0              | (                    | 72.053,49       |                 | 1       | Ⅲ 2   |
| 0020384700138 - JAQ<br>SFI18JQ031         | UETA PADDING 2     | ZIGZAG COM PELO CAPUZ - Ref.   | 200        | 6102     | 4%            | 75,62          | 1107                       | PC              |                  | 51 0              | (                    | 83.716,84       |                 | a.      | ⊞ 3   |
| PRETO / 38                                | UETA DUCK DOV      | VN MANGA REMOVÍVEL             | 200        | 6102     | 494           | 92.59          | 2002                       | PC              |                  | 51 0              |                      | 165 225 21      | 22              |         |       |
| PRETO / 38                                | UETA DUCK DOV      | VN TRIANGULO                   | 200        | 6104     | 4.00          | 07.00          | 1000                       | DC              |                  | 51 0              |                      | 00 300 00       |                 |         |       |
| PRETO / 38                                |                    | DOWN MGA DESTACAVE             | 200        | 6100     | 4 70          | 70.00          | 1008                       | FU              |                  | E1 0              |                      | 10,000,08       |                 | -       |       |
| PRETO / 38                                |                    |                                | 200        | 6102     | 4%            | 79,26          | 251                        | PC              |                  | 51 0              | (                    | 19.893,03       |                 | 11      | Ш 6   |
| PRETO / 38                                |                    |                                | 200        | 6101     | 4%            | 82,66          | 1592                       | PC              |                  | 51 0              | (                    | 131.592,01      |                 | 1       | ₩ 7   |
| PRETO / 38                                | UETA DUCK DOV      | VN MOLTI BORDADO               | 200        | 6101     | 4%            | 85,46          | 1604                       | PC              |                  | 51 0              | (                    | 0 137.078,39    |                 | 1       |       |
| <b>4020002700138</b> - JAQ<br>PRETO / 38  | UETA DUCK DOV      | VN ACINTURADA                  | 200        | 6101     | 4%            | 86,26          | 1995                       | PC              |                  | 51 0              | (                    | 0 172.086,10    | 2               | 1       | ⊞ 9   |
|                                           |                    |                                |            |          |               | Confirma       | a a fatura                 |                 | irmar Pr         | e-visualizar DANF | E Có                 | piar Mod        | ificar A Prazo  | Eli     | minar |
| Documentos                                |                    |                                |            | _        |               |                |                            |                 |                  |                   |                      |                 |                 |         |       |
| Mo                                        | ouelo tat_alpelo 1 |                                |            |          | serar         |                |                            |                 |                  |                   |                      |                 |                 |         |       |
| Pedidos Anexo                             | S                  |                                |            |          |               |                |                            |                 |                  |                   |                      |                 |                 |         |       |
| Ref.                                      | Data               | Valor Total                    | -          |          | Situação      | o Cadastral    |                            |                 |                  |                   |                      |                 |                 |         |       |
| U LJ00001514                              | 08/05/2            | 1.035.742,43                   |            |          |               |                |                            |                 |                  |                   |                      |                 |                 |         |       |
| Value                                     |                    | 1.035.742,43                   |            |          |               |                |                            |                 |                  |                   |                      |                 |                 |         |       |

<u>OBS1</u>: Você pode pré-visualizar o DANFE antes de enviar a NF-e. Para isso clique no notão *Pre-visualizar DANFE*. Enquanto a Fatura está como *Rascunho*, ainda não foram baixados os produtos do estoque e nem gerou financeiro. Isso ocorre apenas depois que você confirma a Fatura e mesmo que ainda não envie para SEFAZ. Ao pré-visualizar o DANFE são feitas várias críticas cadastrais tanto de produtos quanto de clientes. Para que o DANFE seja gerado mesmo sem ainda enviar é necessário que tanto o cadastro do emitente, no caso a empresa, os dados do cliente e os dados do produto estejam todos corretos, senão não será possível nem mesmo visualizar o DANFE. Então recomendamos antes mesmo de confirmar visualizar como está o DANFE até mesmo para checar natureza de operação, dados adicionais e etc.

<u>OBS<sup>2</sup></u>: No modo Rascunho não mostra as parcelas mesmo que exista, porque só gera depois de confirmada.

| RECEBEMOS DE<br>ABAIXO, EMISS.<br>FISCAL - Rua Ge | PERSEU PVC INDU<br>ÃO: 16/11/2015 VALO<br>neral Sampaio, 030 - E | STRIA LTDA C<br>DR TOTAL: R\$<br>SQUINA COM | S PRODUTOS E/OL<br>204,55 DESTINATÁ<br>CLARINDO DE QU | J SERVIÇOS (<br>RIO: NF-E EM<br>EIROZ CENTI | CONST/<br>IITIDA<br>RO Forta | ANTES I<br>EM AMI<br>leza-CE | DA NOT<br>BIENTE    | A FISCAL E<br>DE HOMOL | LETRÔNIC<br>OGACAO | A INDICAL<br>SEM VAL | OR<br>OR       | N°.            | NF-       | -e<br>73.02   | 5           |
|---------------------------------------------------|------------------------------------------------------------------|---------------------------------------------|-------------------------------------------------------|---------------------------------------------|------------------------------|------------------------------|---------------------|------------------------|--------------------|----------------------|----------------|----------------|-----------|---------------|-------------|
| DATA DE RECEBIN                                   | dento ident                                                      | IIFICAÇÃO E ASS                             | SINATUKA DO RECEB                                     | ELOK                                        |                              |                              |                     |                        |                    |                      |                |                | Série     | 001           |             |
| ni ada ada ata ata ata ata ata                    | IDENTIFICIE                                                      | O DO CLETEVITE                              |                                                       |                                             |                              |                              | where which include | Y                      |                    |                      |                |                |           |               |             |
|                                                   | PER                                                              |                                             |                                                       | Docum                                       | DAN<br>ento An<br>iscal E    | NFE<br>ixiliar d<br>etrônica | a Nota              |                        |                    |                      |                |                |           |               |             |
| PER                                               | SEU PVC IN                                                       | DUSTR                                       | A LTDA                                                | 0 - EN<br>1 - SA                            | ÍDA                          | A                            | 1                   | CHAVE DE A             | ACESSO             |                      |                |                |           |               |             |
| A                                                 | V MANOEL MORI                                                    | EIRA LIMA, 0<br>0 - 61906-010               | 0420 - 0                                              | N                                           | . 000.                       | 173.02                       | 25                  | 23                     | 15 1103 3          | 169 3500 0           | 170 5500       | 1000 1730      | 2510 01   | 73 025        | 2           |
|                                                   | FORTALEZA                                                        | - CE Fone/Far                               | xc                                                    | 0.000                                       | Série                        | 001                          |                     |                        | Consulta           | de autenti           | cidade no j    | ortal naci     | onal da l | NF-c          |             |
| ATUREZA DA OP                                     | FRACÃO                                                           |                                             |                                                       |                                             | Folh                         | a 1/1                        |                     | PROTOCOLO              | DE AUTOR           | ZACÃO DE             | portal ou r    | io site da a   | setaz Au  | torizad       | ora         |
| in the second of the                              | VENDA DE PR                                                      | ODUCAO                                      | DO ESTABE                                             | LECIME                                      | NTO                          |                              |                     |                        |                    | and the second       |                |                |           |               |             |
| NSCRIÇÃO ESTAD                                    | UAL                                                              |                                             | INSCRIÇ                                               | AO ESTADUAL                                 | DO SUB                       | T. TRIBU                     | n <b>r</b> .        |                        | CNPJ               | 2                    | anon shi       | and the second | an anna   |               |             |
|                                                   | 062850490                                                        | 0                                           |                                                       |                                             |                              |                              |                     |                        |                    |                      | 03.316         | .935/000       | 01-70     |               |             |
| ESTINATÁRIO                                       | O/REMETENTE                                                      |                                             | 636367                                                |                                             |                              |                              |                     | (market)               | 1 CIDE             |                      |                | (Dura          | DA EL SI  | eio.          |             |
| UMETRAZAO SO                                      | CIAL                                                             | TE DE UO                                    | MOLOCACA                                              | CEM V                                       | IOP                          | FIEC                         |                     | CNPJ                   | 01 57              | 128/00               | 02 27          | DATA           | 16/1      | SAO           |             |
| NDEREÇO                                           | DA EM AMDIE                                                      | TE DE HU                                    | MOLOGACA                                              | J-SEM V                                     | BAL                          | RO/DIS                       | TRITO               |                        | CE                 | 5.120/00             | 02-27          | DATA           | DA SAID   | A/ENTR/       | ADA         |
| ua General Sa                                     | ampaio, 030 - ESQI                                               | UINA COM C                                  | LARINDO DE Q                                          | UEIROZ                                      |                              | NACE OF COMPANY              | CEN                 | TRO                    |                    | 6012                 | 0-021          |                | 16/1      | 1/2015        | 5           |
| UNICIPIO                                          |                                                                  |                                             |                                                       |                                             | UF                           | FONE                         | E/FAX               |                        | INSC               | RIÇÃO EST            | ADUAL          | HORA           | DA SAID   | AVENTR        | ADA         |
| ortaleza                                          |                                                                  |                                             |                                                       |                                             |                              | E                            | 853                 | 2211071                |                    | 0650                 | 87291          |                | 18:       | 09:09         |             |
| ATURA A PRA                                       | ZO                                                               |                                             |                                                       |                                             |                              |                              |                     |                        |                    |                      |                |                |           |               |             |
| ASE DE CÁLCULO                                    | O DO ICMS VALOR DO                                               | DICMS                                       | BASE DE CÁLC.                                         | ICMS S.T.                                   | VALOR                        | DO ICMS                      | SUBST.              | VALOR                  | IMP, IMPOR         | TAÇÃO                | VALOR DO I     | VALC           | R TOTAL   | DOS PRO       | ODUTOS      |
|                                                   | 0,00                                                             | 0.                                          | ,00                                                   | 0,00                                        |                              |                              | (                   | 0,00                   |                    | 0,00                 | 1              | ,33            |           | 1             | 204,55      |
| ALOR DO FRETE                                     | 0,00                                                             | O SEGURO                                    | .00                                                   | 0,00                                        | OUTRAS                       | DESPES                       | AS                  | 0,00                   | TOTAL DO           | 0,00                 | VALOR DA CO    | ,14            | R TOTAL   | DA NOT        | A<br>204,55 |
| RANSPORTAD                                        | OR / VOLUMES TR                                                  | ANSPORTADO                                  | DS<br>FRETE POR CONT/                                 |                                             | DIGO A                       | NTT                          |                     | PLACA D                | O VEICULO          | TUF                  | CNPJ/          | CPF            |           |               |             |
|                                                   |                                                                  |                                             | (0) Emit                                              | ente                                        |                              |                              |                     |                        |                    |                      |                |                |           |               |             |
| NDEREÇO                                           |                                                                  |                                             |                                                       | M                                           | UNICIPIO                     | )                            |                     |                        |                    | UF                   | INSCR          | IÇÃO ESTAI     | DUAL      |               |             |
| UANTIDADE<br>2                                    | ESPÉCIE                                                          | N                                           | MARCA                                                 | N                                           | UMERAC                       | ĂO                           |                     | PESO                   | BRUTO              | 1                    | -              | PESO LÍQUI     | DO        |               |             |
| ADOS DOS PR                                       | ODUTOS / SERVICO                                                 | os                                          |                                                       |                                             |                              |                              |                     |                        |                    |                      |                |                |           |               |             |
| ÓDIGO PRODUTO                                     | DESCRIÇ                                                          | ÃO DO PRODUTO                               | O/SERVIÇO                                             | NCM/SH                                      | OICST                        | CFOP                         | UN                  | QUANT                  | VALOR<br>UNIT      | VALOR<br>TOTAL       | B.CALC<br>ICMS | VALOR          | VALOR     | ALIQ.<br>ICMS | ALÍQ. IP    |
| 003254401936                                      | BERMUDA JEANS I<br>BERMUDA JEANS I                               | YCRA CICLIS                                 | TA FEMININO<br>TA FEMININO                            | 6506100                                     | 060                          | 5101                         | PC                  | 1,0000                 | 109,0000           | 109,00               | 0,00           | 0,00           |           | 0,00          |             |
| 015001421001G                                     | BERMUDA TESTE<br>AZUL/G                                          |                                             |                                                       | 6506100                                     | 060                          | 5101                         | UN                  | 1,0000                 | 95,5500            | 95,55                | 0,00           | 0,00           |           | 0,00          |             |
|                                                   |                                                                  |                                             |                                                       |                                             |                              |                              |                     |                        |                    |                      |                |                |           |               |             |
|                                                   |                                                                  |                                             |                                                       |                                             | 1                            |                              |                     |                        |                    |                      |                |                |           |               |             |

Se foi visualizado é por que pelo menos os dados da empresa, cliente e produtos estão todos corretos.

Passo 5. Confirmar a Fatura. Para isso clique no botão confirmar.

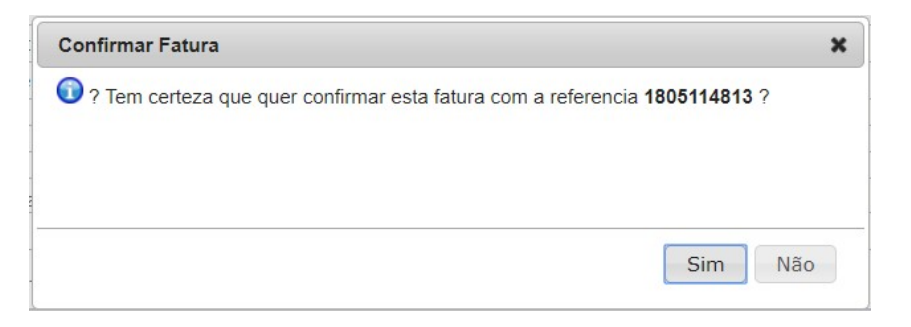

<u>OBS</u>: Se nessa Fatura de exemplo a forma de pagamento fosse *Dinheiro*, então iria perguntar em qual *Caixa* seria creditado esse valor. Os caixas devem ser previamente cadastrados no menu topo *Bancos/Caixas* que será abordado em outra POP. Essa ação de pedir a conta para formas de pagamento em *Dinheiro* ao confirmar, é um parâmetro do APLWeb. Caso não queira trabalhar dessa forma o parâmetro deverá ser mudado, assim até mesmo recebimentos em *Dinheiro* irão gerar um *Contas a Receber* e necessitará depois ser baixado pelo financeiro como outras formas como *Boleto, Cartão, etc.* Com esse parâmetro ao invés de gerar um *Contas a Receber* ele gera um movimento no extrato da conta informada no caso *CAIXA* e a imagem mostraria além da confirmação a conta de crédito do valor.

| Confirmar Fatura                            |                                                      |
|---------------------------------------------|------------------------------------------------------|
| Conta de Crédito                            | <b>A</b>                                             |
| CAIXA                                       | Informar em gual caixa                               |
| 9                                           | N                                                    |
| 2 Tom cortego que que                       | er confirmar esta fatura com a referencia 15112600 2 |
| <ul> <li>7 Telli centeza que que</li> </ul> |                                                      |
| <ul> <li>Premicenteza que que</li> </ul>    |                                                      |
| Y reni ceneza que que                       |                                                      |

**Passo 6.** Enviar a Fatura para a SEFAZ. Clique no botão *Enviar NF-e* na ficha da Fatura. Nesse processo basta aguardar alguns segundos que o APLWeb valida o XML, assina, envia e recebe o protocolo de autorização e ainda gera e visualiza o DANFE em uma outra guia do navegador.

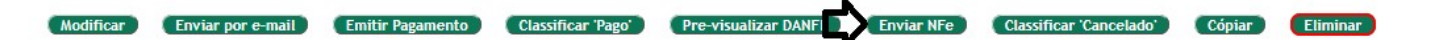

Se houver algum erro de cadastro dos contribuintes na SEFAZ, ou alguma irregularidade só será mostrado ao tentar enviar a NF-e para SEFAZ. São feitas algumas críticas que o APLWeb não faz. Mais você consegue distinguir quem está mostrando a crítica de dados se é o APLWeb ou a SEFAZ. As mensagens do APLWeb possuem um fundo *Laranja* enquanto as mensagens da SEFAZ são exibidas com um fundo *Vermelho*. As críticas feitas pelo APLWeb tratam-se apenas de cadastros de emitente, de pessoas e dos produtos e tributações dos produtos e as demais são feitas pela própria SEFAZ antes de liberar o protocolo de Autorização de uso, quando isso ocorre é porque estão todos os dados corretos assim como os cálculos de impostos e outros.

### **POP Nº:** 1511.0017 **Título: Faturamento enviando um pedido completo**

| ABAIXO, EMISS<br>ISCAL - Rua Ger                                     | PERSEU PVC INDU<br>ÃO: 16/11/2015 VAL<br>neral Sampaio, 030 - E<br>MENTO IDEN | ISTRIA LTDA<br>OR TOTAL: R<br>SQUINA COM<br>IIFICAÇÃO E AS | OS PRODUTOS E<br>204,55 DESTINA<br>I CLARINDO DE<br>SINATURA DO REI | ZOU SERVIÇO<br>TĂRIO: NF-E I<br>QUEIROZ CEN<br>CEBEDOR | S CONS<br>EMITID<br>TRO Fo | TANTES I<br>A EM AMI<br>rtaleza-CE | DA NOT<br>BIENTE | FA FISC<br>E DE HO | AL ELI    | ETRÔNIC<br>GACAO - | A INDICA<br>SEM VAI | DA<br>LOR  | - N°            | NF-<br>000.1<br>Série    | -e<br>73.02<br>001 | 25     |
|----------------------------------------------------------------------|-------------------------------------------------------------------------------|------------------------------------------------------------|---------------------------------------------------------------------|--------------------------------------------------------|----------------------------|------------------------------------|------------------|--------------------|-----------|--------------------|---------------------|------------|-----------------|--------------------------|--------------------|--------|
|                                                                      |                                                                               |                                                            |                                                                     | nin and one also also also also                        |                            |                                    |                  |                    |           |                    |                     |            |                 | ter seine julies aufer a |                    |        |
|                                                                      | IDENTIFICAÇÃ<br>PEI                                                           | TO DO EMITENTI                                             | 2                                                                   | Docu                                                   | DA<br>mento<br>Fiscal      | NFE<br>Auxiliar d<br>Eletrônica    | la Nota<br>a     |                    |           |                    |                     |            |                 |                          |                    |        |
| PERS                                                                 | SEU PVC IN                                                                    | DUSTR                                                      | IA LTDA                                                             | 1-9                                                    | SAÍDA                      | DA                                 | 1                | CHAVE              | E DE AC   | ESSO               |                     |            |                 |                          |                    |        |
| A                                                                    | V MANOEL MOR                                                                  | EIRA LIMA,                                                 | 00420 - 0                                                           |                                                        |                            | 0 172 0                            |                  |                    | 231       | 5 1103 31          | 69 3500             | 0170 550   | 0 1000 1730     | 2510 01                  | 73 02              | 52     |
|                                                                      | JENIPAPEIF                                                                    | CE Eone/E                                                  | 0                                                                   | r                                                      | V. 00                      | 0.1/3.04                           | 25               |                    |           | Consulta           | de autent           | icidade n  | o portal naci   | ional da l               | NF-c               |        |
|                                                                      |                                                                               | Fo                                                         | lha 1/1                                                             |                                                        |                            | www                                | nfe.fazer        | da.gov.b           | /portal o | u no site da !     | Sefaz Au            | torizad    | dora            |                          |                    |        |
| ATUREZA DA OPI                                                       | ERAÇÃO                                                                        |                                                            |                                                                     |                                                        |                            |                                    |                  | PROTO              | COLOI     | DE AUTORI          | ZAÇÃO DE            | USO        |                 |                          |                    |        |
| NECOLO DETAD                                                         | VENDA DE PI                                                                   | RODUCAC                                                    | DO ESTAL                                                            | BELECIM                                                | ENT                        | DET TRIDI                          | IT.              |                    | 1         | 231500             | 008492              | 85 - 1     | 6/11/2015       | 5 17:16                  | :24                | _      |
| NSCRIÇÃO ESTAD                                                       | 06295040                                                                      | 0                                                          | INSCI                                                               | RIÇAO ESTADUA                                          | L DO SU                    | BS1, TRIBU                         | n.               |                    |           | CNPJ               |                     | 02.2       | 025/00          | 1 70                     |                    | AL.    |
| non interest                                                         | 06285049                                                                      | 0                                                          |                                                                     |                                                        |                            |                                    |                  |                    |           |                    |                     | 03.3       | 0.935/00        | 01-70                    |                    |        |
| MESTINATARIO<br>OME/RAZÃO SO                                         | O / REMETENTE<br>CIAL                                                         |                                                            |                                                                     |                                                        |                            |                                    |                  | _                  | CNPJ/     | CPF                |                     |            | DAT/            | DA EMIS                  | SÃO                |        |
| F-E EMITH                                                            | DA EM AMBIE                                                                   | NTE DE HO                                                  | MOLOGAC                                                             | AO - SEM                                               | VALO                       | R FISC                             | AL               |                    |           | 01.575             | 5.128/0             | 002-27     |                 | 16/1                     | 1/201              | 5      |
| NDEREÇO                                                              |                                                                               |                                                            |                                                                     |                                                        | B                          | AIRRO / DIS                        | TRITO            | <u> </u>           | <u> </u>  | CER                | ,                   |            | DAT/            | DA SAÍD                  | AVENTR             | RADA   |
| Rua General Sa                                                       | ampaio, 030 - ESQ                                                             | UINA COM                                                   | CLARINDO D                                                          | E QUEIROZ                                              | Ļ                          |                                    | CEN              | TRO                |           |                    | 601                 | 20-021     |                 | 16/1                     | 1/201              | 5      |
| IUNICIPIO                                                            |                                                                               |                                                            |                                                                     |                                                        | U                          | F FONE                             | E/FAX            |                    |           | INSC               | RIÇÃO ES            | TADUAL     | HOR             | A DA SAID                | AVENTE             | RADA   |
| Fortaleza                                                            |                                                                               |                                                            |                                                                     |                                                        |                            | CEL                                | 853              | 522110             | 0/1       |                    | 0650                | 8/291      |                 | 18:                      | 16:22              | -      |
| ium. 17.<br>Venc. 16/<br>Valor E<br>CÁLCULO DO IP<br>BASE DE CÁLCULO | Vi2/2015 - 1<br>/12/2015<br>RS 68,18<br>MPOSTO<br>D DO ICMS VALOR D           | 173025 - 2<br>15/01/2016<br>RS 68,18<br>O ICMS             | Num.<br>Venc. I<br>Valor<br>BASE DE CÁ                              | 173025 - 3<br>14/02/2016<br>RS 68,19<br>LC. ICMS S.T.  | VALO                       | R DO ICMS                          | SUBST.           | . Tv               | ALOR I    | MP. IMPOR          | TAÇÃO               | VALOR D    | O PIS VAL       | OR TOTAL                 | DOS PR             | RODUTO |
|                                                                      | 0,00                                                                          | (                                                          | 0,00                                                                | 0,0                                                    | 0                          |                                    |                  | 0,00               |           |                    | 0,00                |            | 1,33            |                          |                    | 204,5  |
| ALOR DO FRETE                                                        | VALOR D                                                                       | O SEGURO                                                   | DESCONTO                                                            |                                                        | OUTR                       | AS DESPES                          | AS               | V                  | ALOR T    | OTAL DO I          | PI                  | VALOR DA   | COFINS VALO     | OR TOTAL                 | DA NO              | TA     |
|                                                                      | 0,001                                                                         | (                                                          | ,001                                                                | 0,0                                                    | 01                         |                                    |                  | 0,001              |           |                    | 0,00                |            | 6,14            |                          |                    | 204,5  |
| TRANSPORTAD                                                          | OR/VOLUMES TH<br>CIAL                                                         | ANSPORTAD                                                  | FRETE POR CO<br>(0) En                                              | nitente                                                | CÓDIGO                     | ANTT                               |                  | PLA                | CADO      | VEICULO            | ľ                   | F CN       | DJ/CPF          |                          |                    |        |
| NDEREÇO                                                              |                                                                               |                                                            |                                                                     |                                                        | MUNICI                     | PIO                                |                  |                    |           |                    | ľ                   | F INS      | CRIÇÃO ESTA     | DUAL                     |                    |        |
| UANTIDADE                                                            | ESPÉCIE                                                                       |                                                            | MARCA                                                               |                                                        | NUMER                      | AÇÃO                               |                  |                    | PESO B    | RUTO               |                     |            | PESO LÍQU       | IDO                      |                    |        |
| 2                                                                    |                                                                               |                                                            |                                                                     |                                                        |                            |                                    |                  |                    |           |                    |                     |            |                 |                          |                    |        |
| DADOS DOS PR                                                         | ODUTOS/SERVIC                                                                 | OS                                                         |                                                                     |                                                        |                            |                                    | Lun I            | 011.00             | -         | VALOR              | VALOR               | BCALC      | VALOR           | VALOR                    | ALIO               | uto :  |
| 003254401936                                                         | BERMUDA JEANS                                                                 | LYCRA CICLIS                                               | STA FEMININO                                                        | 650610                                                 | 000 06                     | 50 5101                            | PC               | QUAN<br>1,0        | 0000      | UNIT<br>109,0000   | TOTAL<br>109,00     | ICMS<br>0, | ICMS<br>00 0,00 | IPI                      | 1CMS<br>0,00       | ALIQ.I |
|                                                                      | BERMUDA JEANS                                                                 | LYCRA CICLIS                                               | STA FEMININO                                                        | Second States                                          |                            |                                    |                  |                    | 1.1       |                    |                     |            |                 |                          | 1.000              |        |

**Passo 7.** Enviar uma cópia do DANFE e o XML da NF-e para o destinatário. Essa operação também é muito simples no APLWeb. Depois que a NF-e recebe o protocolo é exibido um outro botão para essa função o *Enviar XML por e-mail*. Caso esteja enviado a NF-e agora, como o APLWeb abre outra guia com o DANFE, feche-a e até imprima antes se desejar com o Ctrl+P. Agora na guia *Ficha Fatura* senão estiver visualizando o protocolo como mostrado na imagem abaixo, *tecle F5* ou simplesmente clique na guia *Ficha Fatura* que irá atualiza a página também.

|                   |                 |                                           |                   |                       |                    |                            |                       | 0.0                          |  |  |  |  |
|-------------------|-----------------|-------------------------------------------|-------------------|-----------------------|--------------------|----------------------------|-----------------------|------------------------------|--|--|--|--|
| Numero da Fatu    | a               | 15112601 - (231511033169)                 | 3500017055001     | 000173025100173       | 30252 - 123150000  | 0849285 - 16/11/2015 17:1  | 6:24)                 | Ge                           |  |  |  |  |
| Numero da Nota    | Fiscal          | 173025                                    |                   |                       |                    |                            | <u> </u>              |                              |  |  |  |  |
| Pessoa            |                 | CLINICA DOS CAPACE                        | TES (Outras fa    | turas)                |                    |                            |                       |                              |  |  |  |  |
| Vendedor/Repre    | sentante        | 🎢 10 - José Almeida                       |                   |                       |                    |                            |                       |                              |  |  |  |  |
| Tipo de Docume    | nto             | Fatura Normal                             |                   | Estoque/Filial/Loja   | a 1 - Estoque Gera | Seral                      |                       |                              |  |  |  |  |
| Descontos         |                 | Este cliente não tem Descont              | tos relativos por | default. Este cliente | e não tem mais Des | scontos fixos disponíveis. |                       |                              |  |  |  |  |
| Data              |                 | 16 Novembro 2015                          |                   |                       |                    | Pagamentos                 | Tipo peto.            | Juros Desc. Valor            |  |  |  |  |
| Data limite de Pa | gamento         | 14 Fevereiro 2016                         |                   |                       |                    | Ja                         | á pagas (sem notas de | e crédito e depósitos): 0.00 |  |  |  |  |
| Tipo de Pagame    | nto             | 30/60/90                                  |                   |                       |                    |                            |                       | Faturado 204,55              |  |  |  |  |
| Forma de Pagan    | iento           | Boleto                                    |                   |                       |                    |                            |                       | Falta a Pagar : 204,55       |  |  |  |  |
| Valor Total       |                 |                                           |                   | 204,55                | 5 Real             |                            |                       |                              |  |  |  |  |
| Desconto          |                 |                                           |                   | 0,00                  | 0 Real             |                            |                       |                              |  |  |  |  |
| Valor Final       |                 |                                           | 204,55 Real       |                       |                    |                            |                       |                              |  |  |  |  |
| Situação Cadast   | ral             | Pendente de pagamento                     |                   |                       |                    |                            |                       |                              |  |  |  |  |
| Projeto           |                 | 2                                         |                   |                       |                    |                            |                       |                              |  |  |  |  |
| Chave / COO (Q    | ando Devolução) |                                           |                   |                       |                    |                            |                       |                              |  |  |  |  |
| Natureza da Ope   | ração:          | 5101 - VENDA DE PRODUC<br>ESTABELECIMENTO | AO DO             | Entrada / Saida:      | 1 - Saida          | Espécie da Nota:           | NF-e                  |                              |  |  |  |  |
|                   |                 |                                           | Dados do          | Transportador /       | Volumes transpo    | ortados                    |                       |                              |  |  |  |  |
| Razão Social / N  | ome Motorista:  |                                           |                   | Nat. Ope.:            |                    | Tipo Frete:                | Por conta do er       | nitente                      |  |  |  |  |
| Endereço:         |                 |                                           |                   | Municipio:            |                    | UF:                        |                       |                              |  |  |  |  |
| Nome da Marca:    |                 |                                           |                   | Volumes:              |                    | Especie:                   |                       |                              |  |  |  |  |
| Placa:            |                 |                                           |                   | UF da Placa:          |                    | ANTT:                      |                       |                              |  |  |  |  |
| Quantidade de V   | olumes:         | 2                                         |                   | Peso Bruto:           | 0,00 Kg            | Peso Liquido:              | 0,00 Kg               |                              |  |  |  |  |
|                   |                 |                                           | Tota              | lizadores da Nota     | a Fiscal Eletrônio | ca                         |                       |                              |  |  |  |  |
| Seguro            | Frete           | Despesas                                  | Base Sub          | ost. trib. Va         | alor Subst. trib.  | Importação                 | Total IPI             | Total da Nota                |  |  |  |  |

## Página 9 de 14

Clique então no botão destacado na imagem abaixo, Enviar XML por e-mail.

| Descrição                                                                                     | CST  | CFOP       | ICMS  | Preço Unit. | Quant. | Und.  | Desc.     | CST I    | IPI(%) Red. E | lase(%) | Valor Total             | rudo / Nenhum |
|-----------------------------------------------------------------------------------------------|------|------------|-------|-------------|--------|-------|-----------|----------|---------------|---------|-------------------------|---------------|
| 015001421001G - BERMUDA TESTE<br>AZUL / G                                                     | 060  | 5101       | 0%    | 95,5500     | 1      | UN    |           | 01       | 0             | 0       | 95,55                   |               |
| 003254401936 - BERMUDA JEANS LYCRA CICLISTA FEMINING<br>BERMUDA JEANS LYCRA CICLISTA FEMININO | 060  | 5101       | 0%    | 109,0000    | 1      | PC    | Ъ         | 53       | 0             | 0       | 109,00                  |               |
| Modificar Enviar por e-mail Emitir Pagamento                                                  | Clas | sificar 'l | Dago' | (Imprimir D | ANFE   | Envia | ar XML po | r e-mail | Correc        | ão      | Classificar 'Cancelado' | Cópiar        |

Dando tudo certo ou algum problema com conexão irá exibir numa nova guia essa página. No caso foi enviado com sucesso.

Enviando e-mail do XML

Configuração adequada !

Enviando e-mail com a NFe N. 000173025 para reginaldo@directasistemas.com.br - NF-E EMITIDA EM AMBIENTE DE HOMOLOGACAO - SEM VALOR FISCAL

E-mail enviado com sucesso!!

Fechar

Na caixa postal do destinatário, no caso do exemplo acima reginaldo@directasistemas.com.br um página como a mostrada na imagem abaixo. Com um texto padrão e o PDF e o XML.

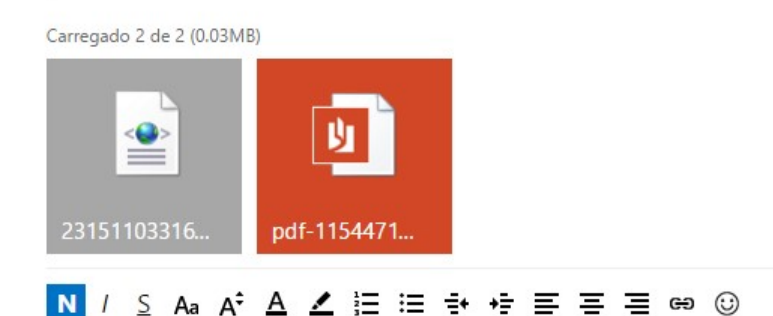

Prezado Sr(a) NF-E EMITIDA EM AMBIENTE DE HOMOLOGACAO - SEM VALOR FISCAL,

Você está recebendo a Nota Fiscal Eletrônica número 000173024, série 001 de PERSEU PVC INDUSTRIA LTDA, no valor de R\$ 204,55. Junto com a mercadoria, você receberá também um DANFE (Documento Auxiliar da Nota Fiscal Eletrônica), que acompanha o trânsito das mercadorias. Podemos conceituar a Nota Fiscal Eletrônica como um documento de existência apenas digital, emitido e armazenado eletronicamente, com o intuito de documentar, para fins fiscais, uma operação de circulação de mercadorias, ocorrida entre as partes. Sua validade jurídica garantida pela assinatura digital do remetente (garantia de autoria e de integridade) e recepção, pelo Fisco, do documento eletrônico, antes da ocorrência do Fato Gerador. Os registros fiscais e contábeis devem ser feitos, a partir do próprio arguivo da NF-e, anexo neste e-mail, ou utilizando o DANFE, que representa graficamente a Nota Fiscal Eletrônica. A validade e autenticidade deste documento eletrônico pode ser verificada no site nacional do projeto (www.nfe.fazenda.gov.br), através da chave de acesso contida no DANFE.Para poder utilizar os dados descritos do DANFE na escrituração da NF-e, tanto o contribuinte destinatário, como o contribuinte emitente, terão de verificar a validade da NF-e. Esta validade está vinculada à efetiva existência da NF-e nos arguivos da SEFAZ, e comprovada através da emissão da Autorização de Uso. Passo 8. Gerar Boletos da Fatura. Clique na guia Emitir Boletos ao lado de Ficha Fatura.

| Emitir Boleto         | os Ficha Fatura | Emitir Boletos Contat | os da Fatura Notas  | Documentos Log                               |                  |               |                  |           |               |
|-----------------------|-----------------|-----------------------|---------------------|----------------------------------------------|------------------|---------------|------------------|-----------|---------------|
| Boleto<br>Bancário Em | issão do(s) b   | ooleto(s) da fat      | tura: 1511260       | 1                                            |                  |               |                  |           |               |
| missão 🕶 🔺            | Vencimento 🛩 🔺  | Número 🕶 🔺            | Cliente             | <b>VA</b>                                    |                  | Tipo de Pgto. | Prazo 💌          | Valor 🕶 🔺 | Tudo / Nenhun |
| 6/11/2015             | 16/12/2015      | 173025 - PV000962 -   | 15112601/1 CLINIC   | A DOS CAPACETES (01028                       | - 01575128000227 | ) Boleto      | 30               | 68,18     |               |
| 16/11/2015            | 15/01/2016      | 173025 - PV000962 -   | 15112601/2 CLINIC   | A DOS CAPACETES (01028                       | - 01575128000227 | ) Boleto      | 30               | 68,18     |               |
| 16/11/2015            | 14/02/2016      | 173025 - PV000962 -   | - 15112601/3 CLINIC | A DOS CAPACETES (01028                       | - 01575128000227 | ) Boleto      | 30               | 68.19     | 1             |
|                       |                 |                       |                     | BANCO HSBC<br>BANCO ITAU<br>BRADESCO         |                  | <b>.</b>      |                  |           |               |
|                       |                 |                       |                     | CAIXA ECONÓMICA FEDERA<br>CHEQUES DEVOLVIDOS |                  | Lista de ba   | ncos cadastrado: | s         |               |
|                       |                 |                       |                     | CHEQUES EM CARTEIRA<br>CHEQUES PREDATADOS    |                  |               |                  |           |               |
|                       |                 |                       |                     | MACC<br>SANTANDER                            |                  |               |                  |           |               |

#### Passo 9. Enviar Boletos da Fatura para o Cliente via e-mail.

| Data            | 2 1                 | 6/11/2015                        |                  |                       |                |                      |      | _ |       | _  |
|-----------------|---------------------|----------------------------------|------------------|-----------------------|----------------|----------------------|------|---|-------|----|
| Conto           |                     | 9                                |                  |                       |                |                      |      |   |       | _  |
| Conta           | •                   | BRADESCO                         |                  |                       |                |                      |      |   |       |    |
| Numero de Doc   | umentos 3           | 04.55                            |                  |                       |                |                      |      |   |       |    |
| lotal           | 2                   | 04,55                            |                  |                       |                |                      |      |   |       |    |
| OBS             | E                   | MISSAO DO(S) BOLETO(S) APENAS DA | FATURA: 15112601 |                       |                |                      |      |   |       |    |
| lipo de Emissão | o do Boleto 2       | - Emitido pelo proprio Cliente   |                  |                       |                |                      |      |   |       |    |
| Taxa de Descon  | nto (%) 0           | %                                |                  |                       |                |                      |      |   |       |    |
| Situação Cadas  | tral 🤇              | 🖉 Validado                       |                  |                       |                |                      |      |   |       |    |
| Documento       | Numero - Fatura 🕶 🔺 | Cliente 🕶 🔺                      | Tipo Pgto. 🕶     | Valor 🕶               | Registo 🖘      | Data Venc. 🕬         |      |   |       |    |
| 1               | 173025 - 15112601/1 | CLINICA DOS CAPACETES            | Boleto           | 68,18                 | A 15112601     | 16/12/2015           | 0    | 6 |       | 1  |
| 2               | 173025 - 15112601/2 | CLINICA DOS CAPACETES            | Boleto           | 68,18                 | 15112601       | 15/01/2016           | 0    | 0 |       | 1  |
| 3               | 173025 - 15112601/3 | CLINICA DOS CAPACETES            | Boleto           | 68,19                 | 15112601       | 14/02/2016           | 0    | 0 |       | 1  |
|                 |                     |                                  |                  |                       |                |                      |      |   |       | _  |
|                 |                     | Enviar Boletos para o            | cliente          | nviar e-mails com lir | nks de boletos | Gerar arquivo de Kem | essa | E | limin | ar |

- 📚 Atualizar apenas o vencimento do boleto não gerando multa e juros.
- Enviar o link do boleto para o cliente com um texto padrão de envio.
- Emitir ou visualizar o boleto permitindo também imprimi-lo.

Vale lembrar que é necessário Gerar arquivo de Remessa e enviar para o banco para que os protestos tenham vigor. Caso contrário os boletos serão NÃO REGISTRADOS, esse tipo de boleto só é reconhecido pelo banco quando o cliente vai pagá-lo. Mesmo boletos NÃO REGISTRADOS podem ser facilmente localizados no APLWeb pelo *Nosso Número* que é gerado pelo sistema e o mesmo número o banco mostra no extrato de baixa do título facilitando a busca no APLWeb. No pendentes a receber basta na "Ref." informar o Nosso Número que irá encontrar o título a ser baixado manualmente. A outra vantagem de enviar a remessa é que você pode baixar vários títulos pelo arquivo de retorno do banco diferente do avulso que é feito pelo extrato do banco manualmente. Para clientes com um volume grande de boletos recomendamos enviar a remessa de todos para utilizar o recurso de baixa automática pelo arquivo de retorno do banco.

Ao emitir ou visualizar o Boleto clicando no ícone 110

Instrucoes de Impressao

- · Imprima em impressora jato de tinta (ink jet) ou laser em qualidade normal ou alta (Nao use modo economico).
- Utilize folha A4 (210 x 297 mm) ou Carta (216 x 279 mm) e margens monimas e esquerda e e direita do formulario. Corte na linha indicada. Nao rasure, risque, fure ou dobre a regiao onde se encontra o codigo de barras.
- · Caso nao apareca o codigo de barras no final, clique em F5 para atualizar esta tela.
- · Caso tenha problemas ao imprimir, copie a sequencia numerica abaixo e pague no caixa eletronico ou no internet banking:

Linha Digitavel: 23792.21415 70001.730251 01003.398102 7 66440000006818 Valor: R\$ 68,18

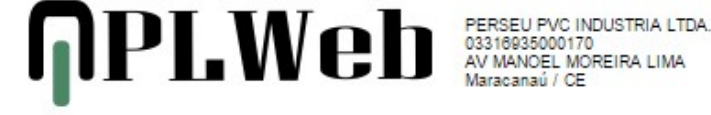

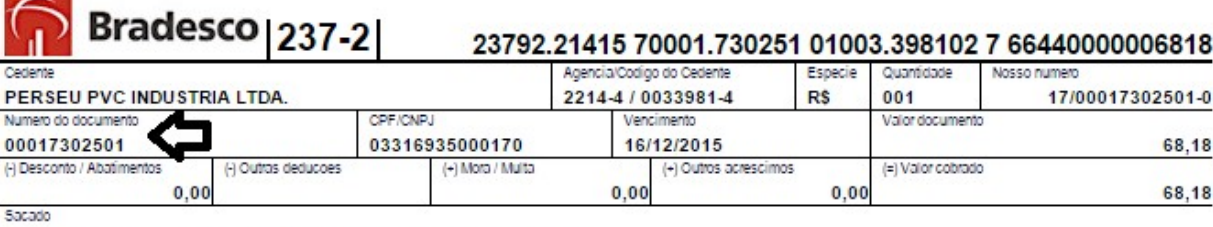

01575128000227 - FRANCISCO PAULO BARROSO BATISTA - ME

Demonstrativo

Pagamento de Compra na PERSEU PVC INDUSTRIA LTDA.

Corte na linha pontilhada

Corte na línha pontilhada

Autenticación mecanica

Recibo do Sacado

#### Bradesco 237-2 23792.21415 70001.730251 01003.398102 7 66440000006818

| Local de pagamento                   |                           | Vencimento   |                                                                                                    |   |                    |                                             |
|--------------------------------------|---------------------------|--------------|----------------------------------------------------------------------------------------------------|---|--------------------|---------------------------------------------|
| Pagavel em qualqu                    | er Banco ate o venci      | mento        |                                                                                                    |   |                    | 16/12/2015                                  |
| Cedente                              |                           |              | Agencia/Codigo cedente                                                                                          |   |                    |                                             |
| PERSEU PVC INDU                      | STRIA LTDA.               |              |                                                                                                    |   |                    | 2214-4 / 0033981-4                          |
| Data do documento                    | do documento No documento |              |                                                                                                    |   | Data processamento | Nosso numero                                |
| 16/11/2015                           | 00017302501               | $\sim$       | DS                                                                                                    | N | 16/11/2015         | 17/00017302501-0                            |
| Uso do banco                         | Carteira                  | Especie      | Quantidade                                                                                                    |   | Valor Documento    | (=) Valor documento                         |
|                                      | 17                        | R\$          | 001                                                                                                    |   | 68,18              | 68,18                                       |
| Instrucces (Texto de respon          | sabilidade do cedente)    | 850000       | 1990 - 1990 - 1990 - 1990 - 1990 - 1990 - 1990 - 1990 - 1990 - 1990 - 1990 - 1990 - 1990 - 1990 - 1990 - 1990 - |   | a dee a di ta con  | (-) Desconto / Abatimentos                  |
|                                      |                           |              |                                                                                                    |   |                    | 0,00                                        |
| - Cobrar multa de 1                  | 10% e juros de 0.05 p     | or dia após  | o vencimento                                                                                                    |   |                    | (-) Outras deducoes                         |
| - Protestar 5 dias a                 | pós o vencimento          |              |                                                                                                    |   |                    |                                             |
| <ul> <li>Em caso de dúvio</li> </ul> | das entre em contato      | conosco: (8  | 5)3067.7968                                                                                                    |   |                    | (+) Mora / Multa                            |
| <ul> <li></li></ul>                  |                           |              |                                                                                                    |   |                    | 0,00                                        |
|                                      |                           |              |                                                                                                    |   |                    | (+) Outros acrescimos                       |
|                                      |                           |              |                                                                                                    |   |                    | 0,00                                        |
|                                      |                           |              |                                                                                                    |   |                    | (=) Valor cobrado                           |
| 2 N 22                               |                           |              |                                                                                                    |   |                    | 68,18                                       |
| Sacado                               |                           | state stands |                                                                                                    |   |                    |                                             |
| 01575128000227 -                     | FRANCISCO PAULO           | BARROSO B    | ATISTA - ME                                                                                                    |   |                    |                                             |
| Rua Teste, 12321 - 1                 | Teste                     |              |                                                                                                    |   |                    |                                             |
| Fortaleza 600000                     | 00                        |              |                                                                                                    |   |                    | Cod. baixa                                  |
| Sacador/Avalista                     |                           |              |                                                                                                    |   | A                  | utenticacao mecanica - Ficha de Compensacao |
|                                      |                           |              |                                                                                                    |   |                    |                                             |
|                                      |                           |              |                                                                                                    |   |                    |                                             |
|                                      |                           |              |                                                                                                    |   |                    |                                             |

Ao clicar no botão Enviar e-mails com links de boletos.

| Prezado(a) cliente,                                                                                                  |                                                                                                    |   |
|----------------------------------------------------------------------------------------------------|----------------------------------------------------------------------------------------------------|---|
| Este é apenas um lembrete para a fa<br>a mesma já tenha sido paga, por favo                                          | itura de sua conta de hospedagem e manutenção do APLWeb. Caso<br>or, ignore este aviso. Veja abaixo detalhes da sua fatura. |   |
| Valor a pagar: R\$ [VALOR]<br>Vencimento: [VENCIMENTO]<br>Periodicidade: Mensal<br>Forma de pagamento: Boleto Bancár | rio.                                                                                                    |   |
| Clique aqui para emitir,atualizar e im<br>[LINK]                                                                     | primir seu boleto, ou apenas copie e cole no seu navegador                                                                  |   |
| Efetue o pagamento em dia e evite o                                                                                  | congelamento da sua conta.                                                                                                  |   |
| Quando necessário, entre em contato                                                                                  | o com o nosso departamento financeiro.                                                                                      |   |
| Atenciosamente,                                                                                                    |                                                                                                    | - |
| Equipe Directa                                                                                                    |                                                                                                    | 1 |
| onfirma envio de e-mail com o link par                                                                               | ra emissão do boleto ?                                                                                                    |   |
|                                                                                                    |                                                                                                    |   |

Ao gerar um arquivo de remessa clicando no botão Gerar arquivo de Remessa.

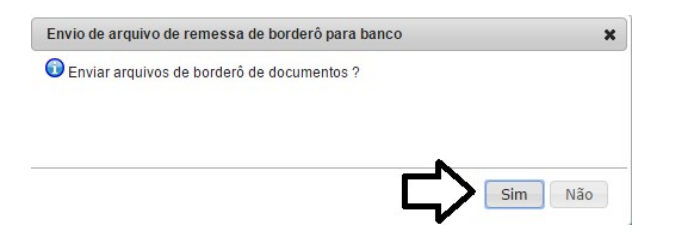

|                  |                 |                           |                                       |                      | ·U·                    |               | <u> </u>             | <b>'LWE</b>    | В     |
|------------------|-----------------|---------------------------|---------------------------------------|----------------------|------------------------|---------------|----------------------|----------------|-------|
| Pessoas Produtos | /Serviços Comei | cial Financeiro Bano      | cos/Caixas Projetos CRM X             | ALS PDV Escolar      | agento Mobile          | Documentos Ag | lenda L              | ogin: alcislei | _     |
|                  | Desses          |                           |                                       |                      |                        |               |                      |                |       |
| DI Wab           | Boleto(s) Em    | lifido(s) Ficha Fatura Bo | leto(s) Emitido(s) Contatos da Patura | Notas Documentos Log |                        |               |                      |                |       |
| երտնը            | Ref.            |                           |                                       |                      |                        |               |                      |                |       |
|                  | Data            | 26/1                      | 1/2015                                |                      |                        |               |                      |                |       |
|                  | Conta           | 18                        | BRADESCO                              |                      |                        |               |                      |                |       |
| arias<br>IDASII  | Número de Doc   | umentos 3                 | 510122000                             |                      |                        |               |                      |                |       |
|                  | Total           | 204                       | 55                                    |                      |                        |               |                      |                |       |
|                  | OBS             | EMI                       | SSAO DO(S) BOLETO(S) APENAS DA I      | ATURA: 15112601      |                        |               |                      |                |       |
|                  | Tipo de Emissão | o do Boleto 2 - E         | mitido pelo proprio Cliente           |                      |                        |               |                      |                | _     |
|                  | Taxa de Descon  | ito (%) 0 %               |                                       |                      |                        |               |                      |                | _     |
| NÔMICA FEDERAL   | Situação Cadas  | tral 😡                    | /alidado                              |                      |                        |               |                      |                |       |
| EVOLVIDOS        |                 |                           |                                       |                      |                        |               |                      |                | _     |
| ETOETIBOO        | Documento       | Numero - Fatura 🛩         | Cliente 🖍                             | Tipo Pgto. 💌         | Valor 🕶 🔺              | Registo 🕶     | Data Venc. 🕬         |                |       |
| M CARTEIRA       | 1               | 173025 - 15112601/1       | CLINICA DOS CAPACETES                 | Boleto               | 68,18                  | A 15112601    | 16/12/2015           | ۵ 🔊            |       |
| EDATADOS         | 2               | 173025 - 15112601/2       | CLINICA DOS CAPACETES                 | Boleto               | 68 18                  | A 15112601    | 15/01/2016           | 3 2            |       |
|                  | -               | 472025 45442004/2         |                                       | Delete               | 60,10                  | 0             | 14/02/2016           |                |       |
| 0                | 3               | 1/3025 - 15112001/3       | CLINICA DOS CAPACETES                 | Boleto               | 08,19                  | 4 15112601    | 14/02/2010           | S. 02          |       |
|                  | 0               |                           |                                       |                      |                        |               |                      |                |       |
|                  |                 |                           |                                       |                      | Enviar e-mails com lin | ks de boletos | Gerar arguiyo de Rem |                | lim   |
|                  |                 |                           |                                       |                      |                        | KS GC DOICEOS | ocrai arquito de nem |                |       |
| RECTA            |                 |                           |                                       |                      | Envio de Fatura        |               | Selection            | ar e-mail de C | obrar |
|                  | Decumen         |                           |                                       |                      |                        |               |                      |                |       |
|                  | Documen         | itos                      |                                       |                      |                        |               |                      |                |       |
|                  |                 |                           | Modelo bordero 🔻                      |                      |                        |               | Gerar                |                |       |
|                  |                 |                           |                                       |                      |                        |               |                      |                |       |
|                  |                 |                           |                                       |                      |                        |               |                      |                |       |
|                  |                 |                           |                                       |                      |                        |               |                      |                |       |

Arquivo a ser enviado ao seu Banco pelo sistema do Banco para que o mesmo reconheça seus boletos como registrados.

| CB161101.REM - Bloco de notas                                                        |   |            |                 |
|--------------------------------------------------------------------------------------|---|------------|-----------------|
| Arquivo Editar Formatar Exibir Ajuda                                                 |   |            |                 |
| p1REMESSA01COBRANCA 00000000004426544PERSEU PVC INDUSTRIA LTDA. 237BRADESCO 161115   |   | MX0000012  |                 |
| 1000000000000000000000017022140033981401028-173025/1 000210000001730250100000000000N | 2 | 01173025/1 | 161215000000000 |
| 1000000000000000000000017022140033981401028-173025/2 00021000001730250290000000000N  | 2 | 01173025/2 | 150116000000000 |
| 1000000000000000000000017022140033981401028-173025/3 00021000001730250370000000000N  | 2 | 01173025/3 | 140216000000000 |
| 9                                                                                    |   |            |                 |
|                                                                                      |   |            |                 |

Este arquivo gerado se encontra na pasta Downloads do usuário corrente do seu computador se o seu sistema operacional for Windows. A imagem do Windows Explorer ilustra isso.

| 😺   🔂 🕕 🥱 =                           |                           |                                             | Downlo                                | ads               |                 |         |
|---------------------------------------|---------------------------|---------------------------------------------|---------------------------------------|-------------------|-----------------|---------|
| Arquivo Início Compartilhar           | Exibir                    |                                             |                                       |                   |                 |         |
| Copiar Colar<br>Área da Transferência | Mover Copiar<br>para para | Nova<br>pasta Novo item ▼<br>Pácil acesso ▼ | Propriedades<br>Abrir *<br>Pristórico | Selecionar tudo   | m               |         |
|                                       |                           | 11010                                       | Abili                                 | Sciecional        |                 |         |
| ( → ↑ III → Meu comp A ★ Favoritos    | Nome                      | <b>/</b>                                    |                                       | Data de modificaç | Тіро            | Tamanho |
| 📃 Área de Trabalho                    | CB161101.REM              |                                             |                                       | 16/11/2015 19:06  | Arquivo REM     | 2 KB    |
| 🚺 Downloads                           | 📭 FireShot Capture 2      | 4 PERSEU PVC INDUSTRIA                      | LTDA httpwww.apl                      | 16/11/2015 18:59  | Imagem PNG      | 139 KB  |
| 💱 Dropbox                             | 12 2315090331693500       | 017055001000015766100015                    | 7666-nfe.xml.pdf                      | 16/11/2015 18:40  | Adobe Acrobat D | 24 KB   |
| 🔚 Locais recentes                     | 2315090331693500          | 017055001000015766100015                    | 7666-nfe.xml                          | 16/11/2015 18:40  | Arquivo XML     | 9 KB    |
| 🜸 Fotos do iCloud                     | 📭 FireShot Capture 2      | 3 - APLWeb 5.54 - Fatura(Po                 | or httpwww.aplweb                     | 16/11/2015 18:18  | Imagem PNG      | 259 KB  |
| iCloud Drive                          | 📭 FireShot Capture 2      | 2 - APLWeb 5.54 - Fatura(Po                 | or httpwww.aplweb                     | 16/11/2015 18:06  | Imagem PNG      | 276 KB  |
|                                       | 📭 FireShot Capture 2      | 1 - APLWeb 5.54 - Fatura(Po                 | or httpwww.aplweb                     | 16/11/2015 18:04  | Imagem PNG      | 189 KB  |
| 🛛 🗥 OneDrive                          | 🕵 FireShot Capture 2      | 0 - APLWeb 5.54 - Fatura(Po                 | or httpwww.aplweb                     | 16/11/2015 18:03  | Imagem PNG      | 190 KB  |
|                                       | 🔁 Proposta SysPDV (       | 0&M - Ponte Fit.pdf                         |                                       | 16/11/2015 17:13  | Adobe Acrobat D | 493 KB  |
| 🛯 🜉 Meu computador                    | 🔁 Proposta SysPDV -       | Ponte Fit.pdf                               |                                       | 16/11/2015 15:54  | Adobe Acrobat D | 494 KB  |
| 🗅 ॊ Área de Trabalho                  | 📭 FireShot Capture 1      | 8 httpwww.aplweb.co                         | om.br_htdocs_nfe3_print               | 16/11/2015 15:35  | Imagem PNG      | 261 KB  |
| Documentos                            | 🕵 FireShot Capture 1      | 7 - APLWeb 5.54 - Fatura(Po                 | or httpwww.aplweb                     | 16/11/2015 15:35  | Imagem PNG      | 401 KB  |
| 🗅 鷆 Downloads                         | 📭 FireShot Capture 1      | 6 - APLWeb 5.54 - Fatura(Po                 | or httpwww.aplweb                     | 16/11/2015 15:06  | Imagem PNG      | 362 KB  |
| 🗅 崖 Imagens                           | 尾 FireShot Capture 1      | 3 - APLWeb 5.54 - Fatura(Po                 | or httpwww.aplweb                     | 16/11/2015 14:26  | Imagem PNG      | 288 KB  |
| 🗅 🌗 Músicas                           | 📭 FireShot Capture 1      | 2 - APLWeb 5.54 - Fatura(Po                 | or httpwww.aplweb                     | 16/11/2015 14:25  | Imagem PNG      | 311 KB  |
| Vídeos                                | New FireShot Capture 1    | 1 - APLWeb 5.54 - Fatura(Po                 | or httpwww.aplweb                     | 16/11/2015 14:22  | Imagem PNG      | 311 KB  |
| > 📥 OS (C:)                           | FireShot Capture 1        | 0 - APLWeb 5.54 httpv                       | www.aplweb.com.br_htdo                | 16/11/2015 13:43  | Imagem PNG      | 428 KB  |

#### 5. Material de Suporte:

http://www.directaweb.com.br/aplweb/index.php/video-aulas/214-emitindo-uma-nf-e-de-um-pedido-de-cliente-no-aplweb http://www.directaweb.com.br/aplweb/index.php/video-aulas/143-aula-01-nf-e-de-importacao http://www.directaweb.com.br/aplweb/index.php/video-aulas/144-aula-02-nf-e-de-importacao http://www.directaweb.com.br/aplweb/index.php/component/k2/item/197-melhorias-na-emiss%C3%A3o-de-boletos-navers%C3%A3o-54-do-aplweb